# Quick Setup Guide for Winlink on VHF/UHF with Signalink on Windows

#### By Oliver K6OLI

Last Update 2018-08-12

Thank you, **Mike KM6KAQ, Scott KI6FHO, Brian KM6IGY**, **Lew AC6LS** and **Keith KD6PYD** for testing, for your suggestions, insights and encouragement.

## Get the Software

Download

- Soundmodem: soundmodem100.zip from here <u>http://uz7.ho.ua/packetradio.htm</u> and extract the files in a location you can find easily (e.g. folder on Desktop)
- Winlink Express: <a href="https://winlink.org/WinlinkExpress">https://winlink.org/WinlinkExpress</a> Mind you, once installed it will show up as "RMS Express" (that is the old name, the Winlink team has not updated it yet).

(Always check any downloads with your antivirus before executing)

# SoundCard Considerations

After you have hooked up your Signalink please make sure it is not selected as the Open Volume Mixer default audio device by right mouse Spatial sound (Off) 5 clicking on the speaker icon and selecting Playback devices Playback Devices. You can adjust in that Recording devices menu. Sounds Troubleshoot sound problems (v) de ENG 12/18/2017

Also make sure that Signalink is not your active Playback Device. You can select Select playback device your active playback device by left clicking on the speaker icon and selecting Speakers / Headphones (Realtek High Definition Au any playback device other than USB Audio CODEC. Selecting Acer T232HL (Intel(R) Display Audio) Speakers/Headphones in the example here is a good idea. 20:49 de and 信. (1) ENG 12/18/2017

# Setting up Soundmodem100

Go to the soundmodem.exe file you extracted earlier. Double-click to run the program.

|        | MN.20 120000 | • 170  | 0 🔹 🔹 DCI | threshold  |           |            | Hold point | ers    |       |
|--------|--------------|--------|-----------|------------|-----------|------------|------------|--------|-------|
|        |              |        |           |            |           |            |            |        |       |
|        |              |        |           |            |           |            |            |        |       |
| lyCall | DestCall     | Status | Sent pkts | Sent bytes | Rovd pkts | Rovd bytes | Revd FC    | CPS TX | CPS R |
|        |              | 1      | 000       |            | 2000      |            |            | 3000   |       |
|        |              |        | ····      | talete i   | 1         | ·          |            | , , 1  |       |

On the Soundmodem screen, click **Settings** then **Devices**.

You will see this screen:

| Sound Card                   |                       |
|------------------------------|-----------------------|
| Output device Speakers (USB  | Audio CODEC )         |
| Input device Microphone (US  | SB Audio CODEC )      |
| 🔲 Dual channel               | TX SampleRate 11025   |
| TX rotation                  | TX corr. PPM          |
| 🔽 Single channel output      | RX SampleRate 11025   |
| Color waterfall              | RX corr. PPM 0        |
| 🔽 Stop waterfall on minimize | Priority Highest 🔹    |
| Server setup                 |                       |
| AGWPE Server Port 8000       | 🕅 Enabled             |
| KISS Server Port 8100        | ✓ Enabled             |
| PTT Port                     |                       |
| Select PTT port NONE         | 🗖 Dual PTT            |
|                              | Swap COM pins for PTT |
| or                           | I                     |

Output device: **Speakers (USB Audio CODEC)** Input device: **Microphone(USB Audio CODEC)** 

Note: This selects your Signalink as the Output and Input device for soundmodem and Winlink Express. The Signalink may sometimes show up as 2-USB Audio CODEC or similar.

Set the TX and RX dials on your Signalink to the 11 o'clock position. You can adjust that later if needed. Set DLY(delay) to 0.

Uncheck **TX rotation** Check **Single channel output** Check **Stop waterfall on minimize**  AGWPE Server Port 8000 Uncheck Enabled KISS Server Port 8100 Check Enabled Select PTT Port: NONE (for the SignaLink USB) Uncheck Dual PTT Uncheck Swap COM pins for PTT Click OK

#### Click Settings then Modems

You will only have to change settings in "Modem filters ch:A", ignore "ch:B"

| Modem filters o                       | ch: A                      |         | Modem filters ch                               | n: B                |       |
|---------------------------------------|----------------------------|---------|------------------------------------------------|---------------------|-------|
| BPF Width                             | 1400                       | Show    | BPF Width                                      | 500                 | Show  |
| TXBPF Width                           | 1600                       | Show    | TXBPF Width                                    | 500                 | Show  |
| LPF Width                             | 650                        | Show    | LPF Width                                      | 155                 | Show  |
| BPF Taps                              | 256                        |         | BPF Taps                                       | 256                 |       |
| LPF Taps                              | 128                        |         | LPF Taps                                       | 128                 |       |
| 🔽 Default set                         | tings                      |         | 🔽 Default setti                                | ngs                 |       |
| ✓ KISS Optin ✓ non-AX25 Modem type cl | hization<br>filter<br>h: A |         | ☐ KISS Optimi ✓ non-AX25 fill ✓ Modern type ch | zation<br>Iter<br>B |       |
| Mode AFS                              | SK AX.25 12                | 200bd 👻 | Mode AFS                                       | K AX.25 300         | )bd 👻 |
| TXDelay 500                           | ms                         | ec      | TXDelay 250                                    | mse                 | c     |
| TXTail 50                             | ms                         | ec      | TXTail 50                                      | mse                 | С     |
|                                       | pa                         | irs     | Add. RX 0                                      | pair                | \$    |
| Add. RX 0                             |                            |         | Add BX shift                                   | 30 Hz               |       |
| Add. RX 🛛                             | 30 Hz                      |         | Aud. HA shire J                                |                     |       |

Check – **Default settings** 

Check – KISS Optimization Check – non-AX25 filter

Under Modem type ch: A Set Mode to **AFSK AX.25 1200bd** Enter TXDelay **500** msec

Note: TXDelay and TXTail can be adjusted over time. 500 and 50 are good starting numbers, your radio may support lower or higher numbers.

Click OK

In the main Window make sure to select A: AFSK AX.25 1200bd and set to 1700

| SoundModem by UZ7HO - Ver 0.97b - [AFSK AX.25 1200bd] | - | $\times$ |
|-------------------------------------------------------|---|----------|
| Settings View Clearmonitor Calibration About          |   |          |
| A: AFSK AX.25 1200bd 👤 1700 主 🖝 DCD threshold         |   |          |

# Winlink Express

Leave soundmodem running and start RMS Express.

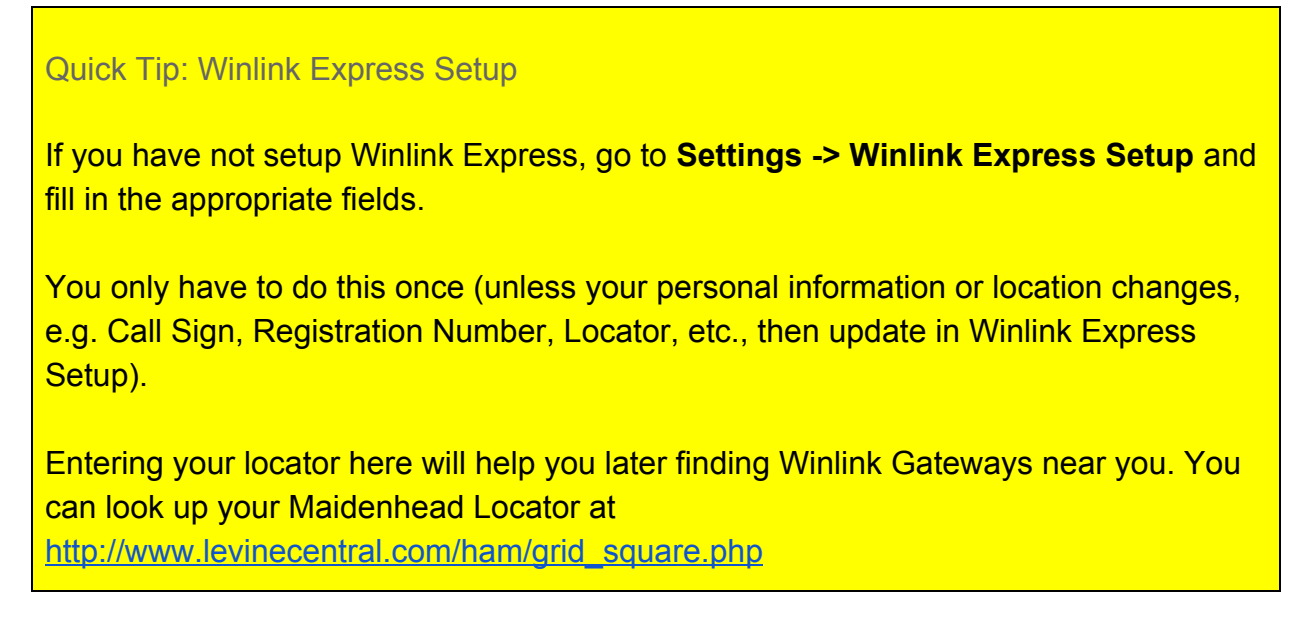

## Packet Winlink

#### Select Open Session: Packet Winlink

| Winlink Express             | s 1.5.10.0 - K6OLI |               |            |          |          |        |                    |    |                                         | 570          |             | ×      |
|-----------------------------|--------------------|---------------|------------|----------|----------|--------|--------------------|----|-----------------------------------------|--------------|-------------|--------|
| KEOLI                       | - Settings         | Message Att   | achments 1 | Move To: | Saved It | ems v  | Delete Open Sessio | n: | Packet Winlink                          | Logs         | Help        |        |
|                             | B & + I            | 2             | * 0        |          |          |        |                    |    | Telnet Winlink                          | ~            | _           |        |
| No active session           |                    |               |            |          |          |        |                    |    | Pactor Winlink                          |              | _           |        |
| System Folders              | Date/Tim           | e - Mess      | iage ID    | Size     | Source   | Sender | Recipient          | S  | Robust Packet Winlink<br>Winmor Winlink |              |             | -      |
| Inbox (0 unre 🔺             | 2017/04/2          | 1 04:07 VAKX  | RNF80JR4   | 703      | WBENCT   | WBENCT | W6JDG              | Re | Iridium GO Winlink                      | ercise 0     | 4\09-04\    | 22     |
| Read Items (                | 2017/04/1          | 7 20:52 KHZC  | ZTBU2SZI   | 524      | WEJDG    | W6JDG  | SMTP:johndavid     | 11 | Dacket D3D                              | ae 04\0      | 9 - 04\22   |        |
| Sent Items (2               | 2017/04/1          | 1 22:32 VYGA  | YUZTPTEN   | 446      | KKSEZP   | KKGEZP | KFGTIM             | 11 | Pactor P2P                              | ercise 04    | 1/09 - 04/2 | 22     |
| Saved Items                 | 2017/04/0          | 5 22:05 NIK10 | D1WRNFT4   | 382      | KKSEZP   | KKGEZP | KF6TIM             | 11 | Robust Packet P2P                       | tise 04/1    | 2 - 04/08   |        |
| Deleted Item:<br>Drafts (0) | 2017/03/3          | 1 02:04 WM3   | YV9XBY26G  | 349      | KKSEZP   | KKGEZP | KEOLI              | AC | Telnet P2P                              | Exercise     | 2017-03-    | -27    |
| Personal Folders            | 8 @ 2017/03/3      | 0 03:38 3HTC  | PYLROUMZ   | 1346     | WEJDG    | W6JDG  | SMTP johndavid     | 11 | Denter Denter and                       |              |             |        |
|                             | 2017/03/3          | 0 03:29 H3YD  | ZG8MNKA0   | 347      | WEJDG    | W6JDG  | KSOLI              | AC | Winmor Radio-only                       | Exercise     | 2017-03-    | 27     |
|                             | 2017/03/2          | 8 16:20 KWU   | Y3CL28XD8  | 348      | MBEAT    | WBGYJJ | KSOLI              | AC | Telnet Radio-only                       | Exercise     | 2017-03-    | -27    |
|                             | 2017/03/2          | 7 01:55 LX2U  | BBECMOPN   | 846      | KKGEZP   | KKGEZP | KFGTIM             | 11 | Telnet Post Office                      | pise 03/2    | 24 - 04/01  |        |
|                             | 2017/03/2          | 3 01:46 FHAL  | F4EOIRH9   | 372      | KK6EZP   | KKGEZP | KFSTIM             | 11 | WL2K ARES NE Winlink Ex                 | ercise 02/   | 19 - 02/25  |        |
| Global Folders              | 2017/03/1          | 704:29 N3Z1   | WB1NXK2K   | 368      | KK6EZP   | KK6EZP | KEOLI              | AC | K: FW: Re: //WL2K ICS21                 | 3 - Baker to | Vegas - N   | Mera v |

### Click on Open Session:

You are now in the Winlink Packet Session

| Exit Settings      | Switch to | Peer-to | -Peer Session | Cha | annel Selectio | on 1200 Baud | Start    | Stop  |
|--------------------|-----------|---------|---------------|-----|----------------|--------------|----------|-------|
| Connection type:   | Direct    | -       | W6GSW-10      |     | Via            |              |          |       |
| Connection script: |           |         |               | *   | Edit script    | Add script   | Remove s | cript |
|                    |           |         |               | _   |                |              |          |       |

\_

#### Click Settings

| INC Connection                 |              |         |                |                  |   |
|--------------------------------|--------------|---------|----------------|------------------|---|
| Packet TNC Type: KISS          |              |         | ~              |                  |   |
| Packet                         | TNC Model:   | NOR     | MAL 🗸          | AutoConnect Time | 3 |
|                                | Serial Port: | TCP     | ~              | Disabled         |   |
| тс                             | P Host/Port  | 127.0   | 0.0.1          | 8100             |   |
| If Auto Connect is enabled one | n session wh | en Winl | ink Express is | started          |   |
|                                |              |         |                | states           |   |
| TNC Parameters                 | 1200 P       |         | O 9600 B       |                  |   |
| TX Delay (Miliaconda):         | 400          |         | 0 9000 B       | bue              |   |
| I > Delay (miniseconds).       | 400          | ~       | 300            | ~                |   |
| Maximum Packet Length:         | 128          | ~       | 255            | ~                |   |
| Maximum Frames:                | 4            | ~       | 7              | ~                |   |
| Frack:                         | 2            | ~       | 2              | ~                |   |
| Persistance:                   | 160          | ~       | 224            | ~                |   |
| Slot time:                     | 30           | ~       | 20             | ~                |   |
| Maximum Retries:               | 5            | ~       | 5              | ~                |   |
| Disable Xmt Transmit Level:    | 100          | *       | 100            | *                |   |
| Enable IPol                    |              |         |                |                  |   |
|                                |              |         |                |                  |   |

Select Packet TNC Type: KISS Select Packet TNC Model: NORMAL

Note: some gateways support ACKMODE, which may be useful if there is a lot of traffic, some gateways do not, so NORMAL is a good place to start.

Select Serial Port: **TCP** (instead of COM port options in the dropdown menu) Set TCP Host / Port: **127.0.0.1 / 8100** Select TNC Parameters **1200 Baud** Check **Enable IPoll** Click **Update** 

#### Connecting to a gateway

| Connection type:   | Direct     | -)[      | W6GSW-10 | Via         |                      |
|--------------------|------------|----------|----------|-------------|----------------------|
| Connection script: |            |          |          | Edit script | Add script Remove sc |
| Time to next Autoc | onnect = [ | Disabled |          |             |                      |

Select Connection Type: **Direct** Enter Gateway name, in this example: **W6GSW-10** 

**On your radio set the frequency** to the gateway frequency, in this example 145.050MHz. This frequency will be different for different gateways! Use Channel Selection (see Quick Tip below) to make sure you have the correct gateway and frequency for your area.

Note: Some radios require digital mode to be enabled before you can make a digital connection on the selected frequency. Please refer to your radio manual for details.

Click Start

#### **Quick Tip: Channel Selection**

Update your available channels on a regular basis, once a month at the very least. Using Channels automatically populates the relevant fields in the Packet Winlink Session window.

#### Click Channel Selection Click Update-via-Internet

(if you have filled in your grid square correctly in Winlink Express Setup, the Channel list autopopulates)

| Packet Chan    | nel Selector       | 69           |                  |               | 19               |                      | × |
|----------------|--------------------|--------------|------------------|---------------|------------------|----------------------|---|
| Exit Select    | Channel Up         | date Table V | ia Internet Up   | date Table Vi | a Radio          |                      |   |
| Stations found | d within 160 kil   | ometers of y | our grid square. | 1             |                  |                      |   |
| Callsign       | Frequency<br>(MHz) | Baud         | Grid<br>Square   | Group         | Distance<br>(km) | Bearing<br>(Degrees) | ^ |
| W6GSW-10       | 145.050            | 1200         | DM04WB           | PUBLIC        | 010              | 180                  |   |
| W6GSW-10       | 431.125            | 9600         | DM04WB           | PUBLIC        | 010              | 180                  |   |
| K6HRP-10       | 145.050            | 1200         | DM03WW           | PUBLIC        | 023              | 180                  |   |
| K6HRP-4        | 145.050            | 1200         | DM03WW           | PUBLIC        | 023              | 180                  |   |
| AJ7C-10        | 145.050            | 1200         | DM04TA           | PUBLIC        | 027              | 238                  |   |
| AJ7C-10        | 431.125            | 9600         | DM04TA           | PUBLIC        | 027              | 238                  |   |
| K6CCR-10       | 145.050            | 1200         | DM04TA           | PUBLIC        | 027              | 238                  |   |
| KK6QMS-10      | 145.050            | 1200         | DM03SX           | PUBLIC        | 036              | 238                  |   |
| W6ACS-11       | 431.125            | 9600         | DM13CW           | PUBLIC        | 039              | 127                  |   |
| K6JGL-10       | 145.050            | 1200         | DM03TU           | PUBLIC        | 041              | 215                  |   |
| AG6MO-10       | 145.090            | 1200         | DM14EC           | PUBLIC        | 046              | 097                  |   |
| KE6RHV-10      | 145.630            | 1200         | DM04XN           | PUBLIC        | 046              | 010                  |   |
| KE6WEZ-10      | 145.050            | 1200         | DM04PG           | PUBLIC        | 055              | 284                  |   |
| W6CTR-10       | 144.970            | 1200         | DM14FA           | PUBLIC        | 056              | 105                  |   |
| W6ACS-10       | 431.475            | 9600         | DM13DS           | PUBLIC        | 057              | 137                  |   |
| WB6TT-10       | 144.970            | 1200         | DM13FU           | PUBLIC        | 064              | 121                  |   |
| K6NBR-10       | 145.050            | 1200         | DM13BO           | PUBLIC        | 065              | 159                  |   |
| WALLER CA      | 104 175            | 0000         | DIMODO           | -             | 0.05             | 150                  | Y |

Double-click the channel you want to use.

The Packet Winlink Session window will read **ATTENTION: Set the packet radio frequency to xxx.xxxMHz**, this also gives you the frequency you should set your radio to.

#### Quick Tip: Winlink Screen Resolution Fix

In some cases Winlink resizes, making the font painfully small to read. You can keep this from happening by following these steps:

**Right mouse-click** on the RMS Express icon.

**Select** < Properties>.

**Select** the <Compatibility> tab.

Check < Override high DPI scaling behavior>.

In the <Scaling performed by> drop-down box select <System>

**Check** <Disable full screen optimizations>.

| C | lic | <i>c</i> ( | n | ĸ          |
|---|-----|------------|---|------------|
|   |     |            | 9 | <b>I\.</b> |

| RMS Express - Sho                                                      | ortcut Properties                                                                                                    |                   | ×         |
|------------------------------------------------------------------------|----------------------------------------------------------------------------------------------------|-------------------|-----------|
| Security                                                               | Details                                                                                                    | Previous V        | ersions   |
| General                                                                | Shortcut                                                                                                    | Compa             | atibility |
| If this program isn't we<br>running the compatibi<br>Run compatibility | orking correctly on this<br>lity troubleshooter.<br>troubleshooter                                                                                                    | version of Window | ws, try   |
| Compatibility mode                                                     | ipaubility settings man                                                                                                    | ualiyr            |           |
| Run this program                                                       | n in compatibility mode                                                                                                    | for               |           |
| Windows 8                                                              | in a comparison of the comparison of the compari |                   |           |
| THIGOWS C                                                              |                                                                                                    |                   |           |
| Settings                                                               |                                                                                                    |                   |           |
| Reduced color                                                          | mode                                                                                                    |                   |           |
| 8-bit (256) color                                                      | $\sim$                                                                                                    |                   |           |
| Run in 640 x 480                                                       | screen resolution                                                                                                    |                   |           |
| Override high D<br>Scaling perform                                     | PI scaling behavior.<br>ed by:                                                                                                    |                   |           |
| System                                                                 |                                                                                                    | ~                 |           |
| Disable fullscre                                                       | en optimizations                                                                                                    |                   |           |
| Run this program                                                       | n as an administrator                                                                                                    |                   |           |
|                                                                        |                                                                                                    |                   |           |
| 긎 Change settir                                                        | igs for all users                                                                                                    |                   |           |
|                                                                        | ОК                                                                                                    | Cancel            | Apply     |
|                                                                        |                                                                                                    |                   |           |